## STEP.1 KENPOSサイトにアクセス

サイトにアクセスし、初回登録 ボタンをクリックしてください。

簡単

https://www.kenpos.jp/

スマートフォン用二次元コード 回統公司 KENPOS > REIDENAL > 09インIOWE > パスワード門用日 > よくある範囲 kenpos 検索 PC・スマホの いずれも使用できます。 POTOLITERUTE O IDをお持ちでない方 ロジインIDをおれた場合 ロスワートをおれた場合 (初回登録)

## 必要情報を入力 STEP.2

| お手元に「資格情報のお知らせ」を準備して、 | NPOS                                                                                                    | 資格照象項目 入力                                                      |
|-----------------------|----------------------------------------------------------------------------------------------------|----------------------------------------------------------------|
| ①記号                   |                                                                                                    | 経費む <b>6</b> 編<br>半角入力                                         |
|                       | の設計書書と始めのうえ、必要構成と入力しくください。<br>PR-マージンドレールで使用者とたていない。<br>がならな時間点が行きます。                                               | 番号で 100 半角入力<br>半角入力                                           |
| (2)番号                 | ※二の時に変わりた時間に「シントという事が出す」。それは目的地で見てい、<br>二のためになったかかった」で、このでい、                                                        | 保険者番号③ ● ○ ■ ○ ○ ○ ○ ○ ○ ○ ○ ○ ○ ○ ○ ○ ○ ○ ○ ○                 |
| ③保険者番号:06273866       |                                                                                                    | 氏名 姓 (カナ)      (カナ)     全角入力     金角入力                          |
| ④氏名(力ナ) (例)           |                                                                                                    | 名 (カナ)                                                         |
| ⑤生年月日                 | 21-30-100-100-00-00-090-076-04020-04020-<br>савыналовинияний (420-0742, часснокаль)<br>- 2-074-53-092-092-092-090-0 | 生年月日 101 ○ 日<br>● 個人情報の取り扱いについて                                |
| を入力してください。            | Listiciti                                                                                                    | こだんと思える場合である。<br>ないないでは、「「「「「」」」」、「「」」」、「」」、「」」、「」」、「」」、「」」、「」 |
|                       |                                                                                                    |                                                                |

その後、メールアドレス・ログインID・パスワードをご設定ください。

- (注) メールアドレスがログインIDになるため、個人のアドレスを使用し、ショップのアドレスは使用しないでください。
- (注) メールアドレスは@の前に「.(コンマ)」や「.(コンマ)が2つ以上続くものは使用しないでください。 (登録はできますが、今後KENPOSからのお知らせが届かない場合があります。)

## 仮登録メールを受信 STEP.3

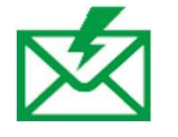

必要なURL を記載した仮登録完了メールが送信されます。 ※この時点ではまだ登録は完了しておりません。

## 仮登録メールに記載されているURLをクリック STEP.4

仮登録完了メール内のURL を クリックしてください。

これで初回会員登録は完了です。

※仮登録完了メール内の認証URLは発行から24時間有効です。 有効期限が切れた場合は、登録からやり直しが必要です。

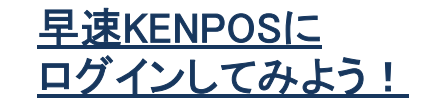